## Instrukcja konfiguracji DDNS w rejestratorach NVR YUDOR

## SYSTEM SETUP

1. Przejdź do konfiguracji systemu a następnie wybierz ustawienia sieciowe "NETWORK"

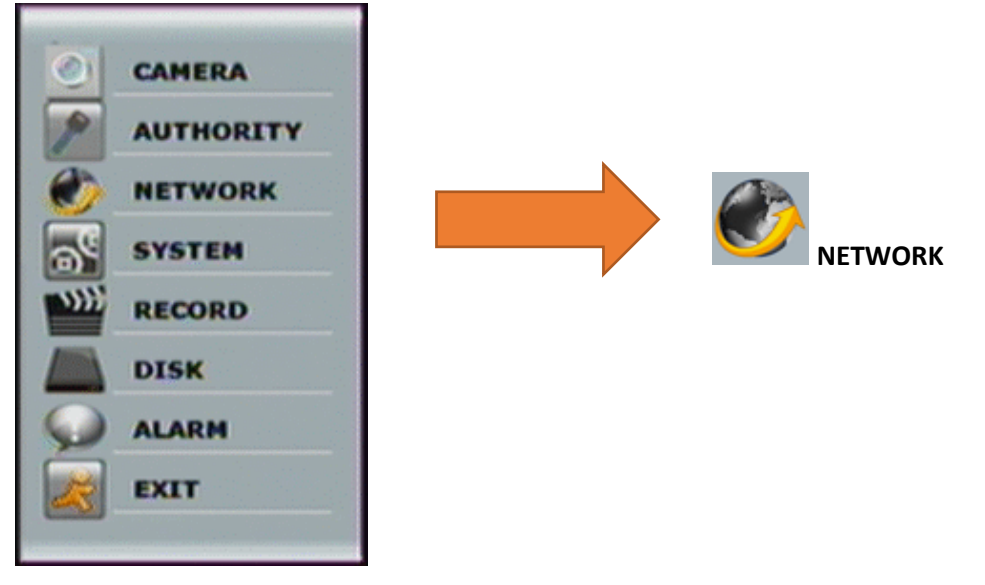

2. Z listy dostępnych ustawień sieciowych wybierz ustawienia DDNS "DDNS Setup"

| NETWORK                                                                                                    |      |                                                                                              | DDNS Setup                      |  |
|----------------------------------------------------------------------------------------------------|------|----------------------------------------------------------------------------------------------|---------------------------------|--|
| IP Address Setup ++<br>PPPoE Address Setup ++<br>DDNS Setup ++<br>Mail Setup ++<br>FTP Setup ++<br>DHCP Server Setup ++<br>UPNP Port Forwarding Setup ++ |      | DDNS Enable<br>DDNS Server<br>Host Name<br>User Name<br>Password<br>Update interval<br>State | dyndns.org<br>3<br>1440<br>EDLE |  |
|                                                                                                    | Exit |                                                                                              | Save Cancel                     |  |

- 3. Aby uruchomić DDNS wykonaj następujące:
  - a. Zaznacz opcję "DDNS Enable"
  - b. Z listy dostępnych provider'ów DDNS (DDNS Server) wybierz: ddns.camddns.com
  - C. Wprowadź nazwę użytkownika, która będzie prefixem dla domeny DDNS.
    Notka: Usługa DDNS wymaga wyłącznie określenia nazwy bez potrzeby określenia do niej jakiegokolwiek hasła.
  - d. Aby zapisać ustawienia naciśnij zapisz "Save"

## STATUS USŁUGI

- 1. Updating: Information update.
- 2. Idle: Stop service.
- 3. DDNS registered successfully, now log by http://<username>.ddns.camddns.com: Registered successfully.
- 4. Updating Failed, the name is already registered.
- 5. Updating Failed, please check your internet connection.

Powyższą konfigurację można dokonać również przez przeglądarkę internetową logując się na panel Web rejestratora.

| DDNS domain na  | ame.            |          |
|-----------------|-----------------|----------|
|                 | DDN             | IS       |
| DDNS Setting    |                 |          |
| Enabled         | O Disabled      |          |
| Provider:       | 3b ddns.camddn: | s.com 💌  |
| Username:       | 3c DVR_GODDNS   |          |
| Schedule Update | e: 60           | Minutes  |
| State           |                 |          |
| Updating        |                 | ~        |
| 1.0 1.17%       |                 | ~        |
|                 |                 | 3d Apply |
|                 |                 |          |

- **UWAGA:** 1. Jeśli użytkownik wybierze innego providera, np. ddns2.ydsNVR.com wszystkie powyższe ustawienia są identyczne
  - 2. Jeśli użytkownik wybierz providera dyndns.org, to należy podać login i hasło do wcześniej utworzonego konta na stronie: <u>www.dyndns.org</u>.
  - 3. Ustawienie zbyt częstego odświeżania adresu IP może skutkować blokadą wybranego adresu IP. Zalecane jest ustawienie odświeżania raz na dzień (1440 minut).

**NOTKA:** Dla usługi CAMDDNS zalecane odświeżanie wynosi co 5 minut.